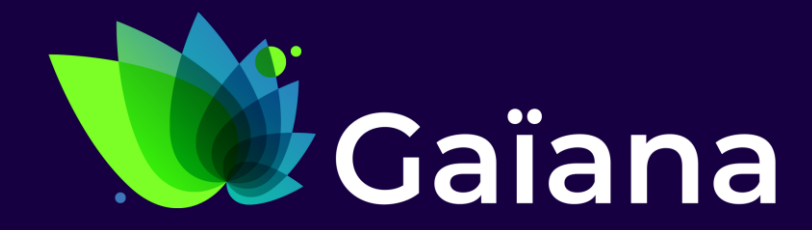

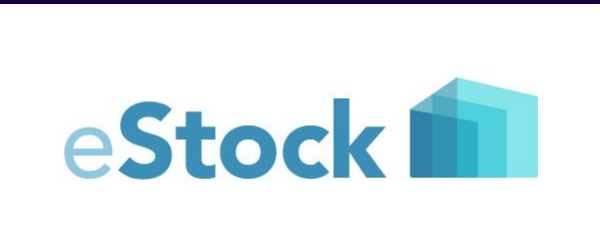

## Fiche de version 2.2.0.0

8 juillet 2024

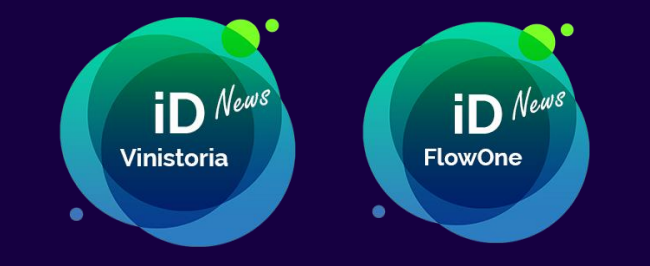

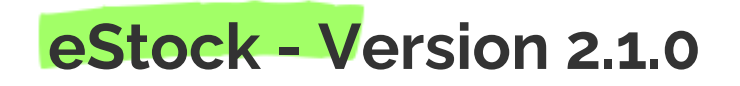

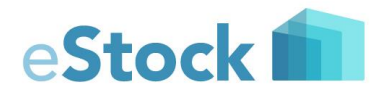

\*

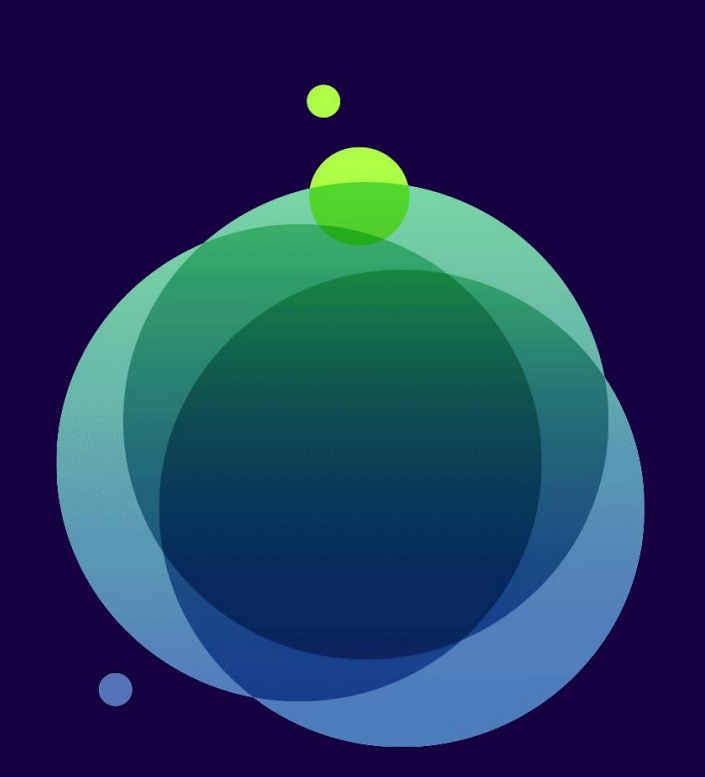

#### 1- Saisie en nombre d'emballages

#### 2- Comptage multi-lots

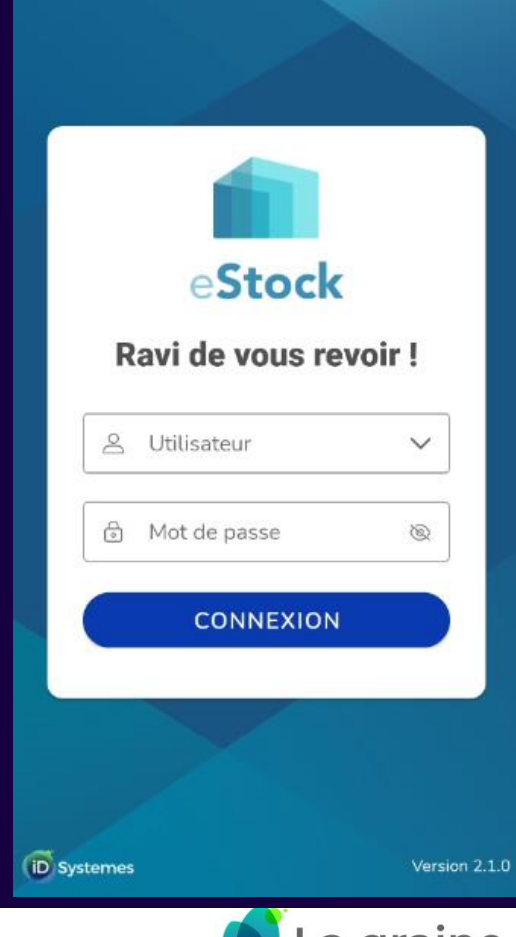

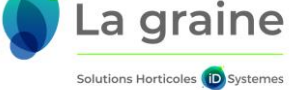

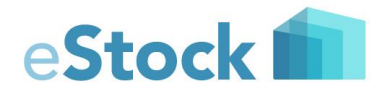

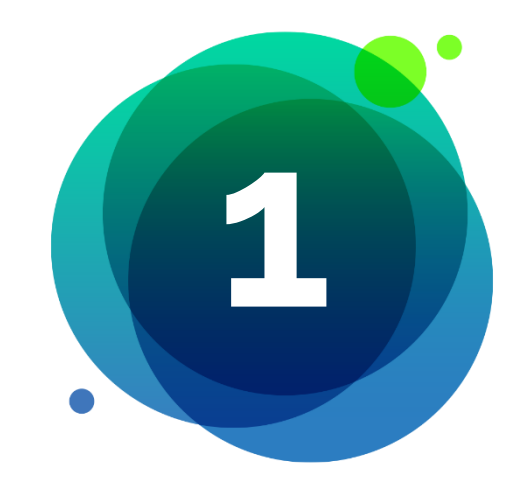

# Saisie en nombre d'emballages

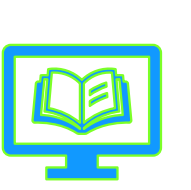

Documentations

- → **Guide utilisateur FlowOne**
- → Guide utilisateur iDViniStoria

→ <u>Guide administrateur</u>

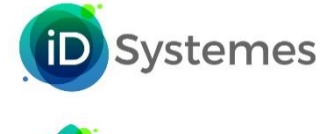

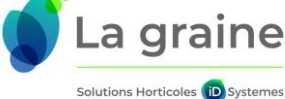

#### Saisie des comptages et des inventaires en nombre d'emballages

Dans cette version de eStock les mouvements de type **Inventaire** et **Comptage** peuvent être configurés pour une saisie sur plusieurs niveaux.

Les pertes sont obligatoirement saisies en nombre d'unités.

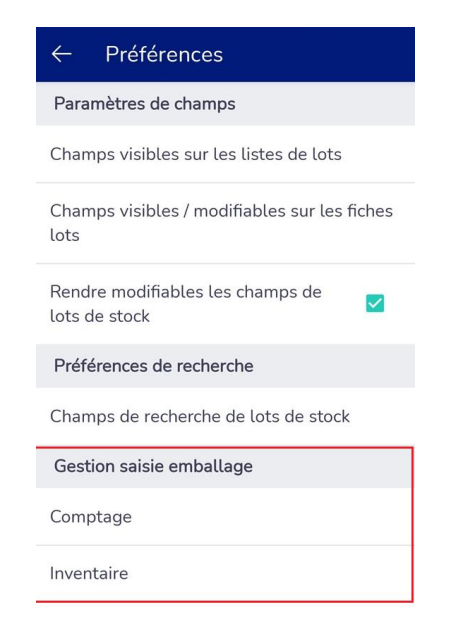

Pour réaliser ce paramétrage choisir une des deux options de saisie dans le menu des préférences et cocher les types de quantités accessibles en saisie.

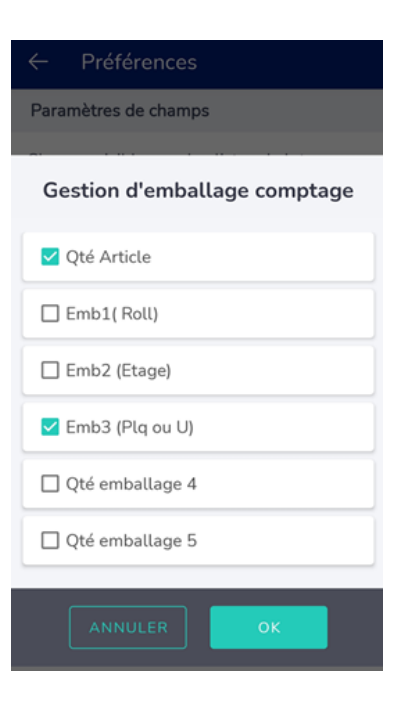

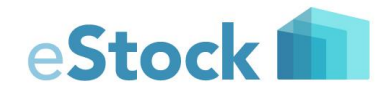

Cette saisie n'est possible que si les emballages sont gérés sur les lots de stock dans FlowOne.

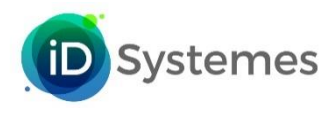

Solutions Horticoles (iD) Systeme

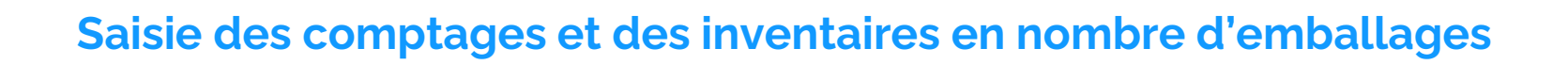

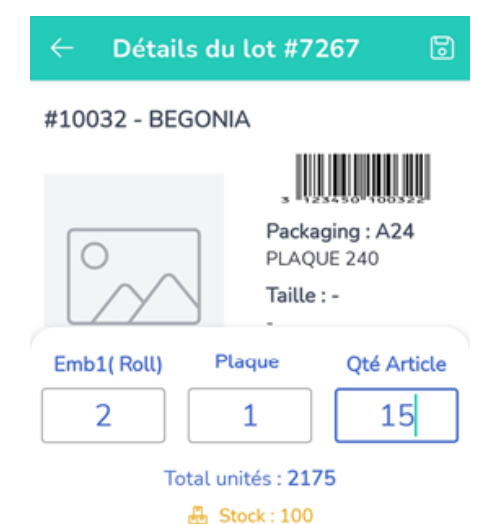

 1
 2
 3
 ∞

 1
 2
 3
 ∞

 4
 5
 6
 ←

 7
 8
 9
 ,

 0
 ,
 ,

La quantité totale comptée est le cumul des quantités saisies sur chaque type d'emballage

Dans cet exemple qui correspond à une saisie de comptage on a choisi la saisie en Plaques, Rolls et Qté article.

Le « Total Unités » correspond à la somme de :

2 rolls de 4 plaques de 240 = 2 x 4 x 240 = 1920

Plus 1 plaque de 240 = 240 + 1920 = 2160

Plus 15 unités = 15 + 2160 = 2175 unités

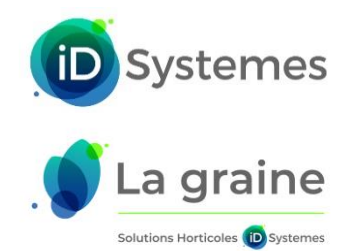

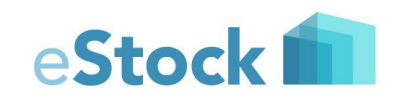

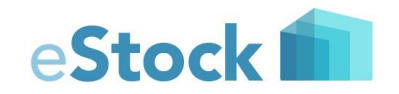

#### Saisie des comptages et des inventaires en nombre d'emballages

Sur la liste des lots ainsi que sur la liste des mouvements, on retrouve les différentes quantités

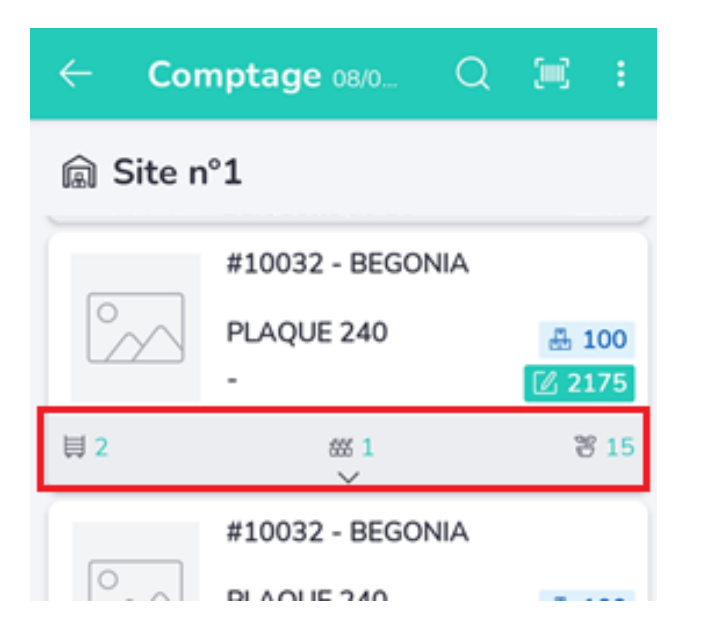

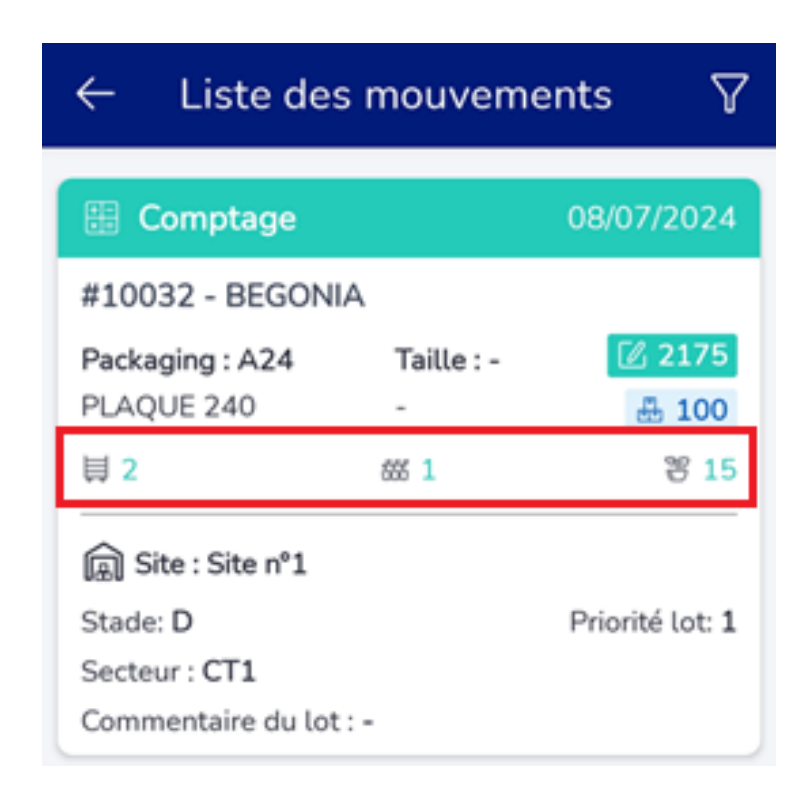

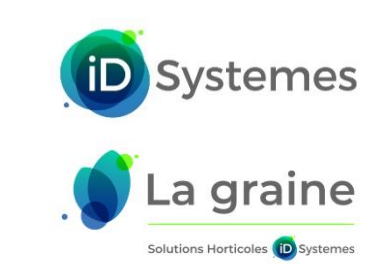

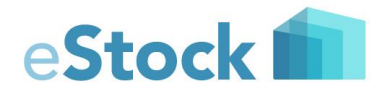

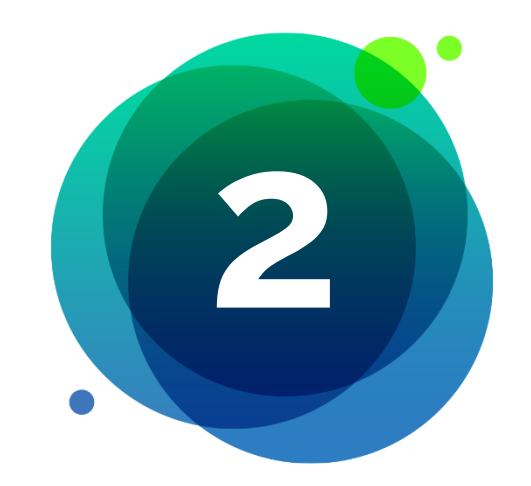

### **Comptage multi-lots** (uniquement avec FlowOne)

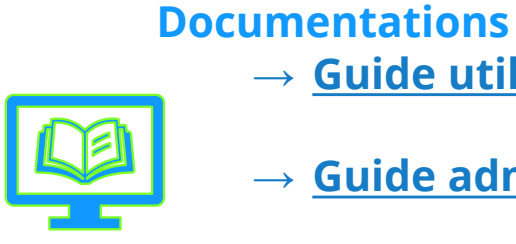

→ **<u>Guide utilisateur FlowOne</u>** 

→ <u>Guide administrateur</u>

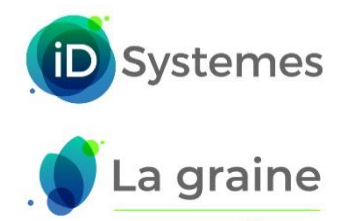

Solutions Horticoles (D) Systemes

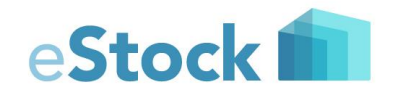

#### Saisie des comptages en mode multi-lots

Cette fonctionnalité permet de constituer une liste de lots sur laquelle on va pouvoir saisir les comptages en valeur absolue (nombre de plantes dans chaque lot) ou en valeur relative (pourcentage de chaque lot par rapport au total des lots de la liste).

Intérêt :

- Devant une culture, appeler tous les lots de cette culture et saisir les quantités en %
- Dans une parcelle de culture, relever les quantités par taille au fur et à mesure de l'avancement dans le rang grâce à des boutons de comptage

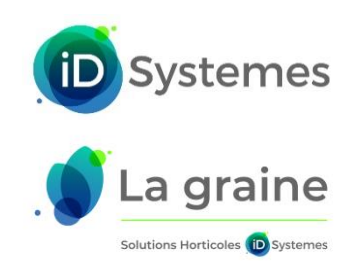

#### Saisie des comptages en mode multi-lots

| 10:09 🗃 👁 🖻 |                                        |       | 🗟 46% 🗎     |
|-------------|----------------------------------------|-------|-------------|
| ← Co        | mptage 01/06/2024                      |       | 96 ÷        |
| 🗟 Local     |                                        |       |             |
| Tous (3)    |                                        |       |             |
|             | #165 - AUCUBA japonica Crotonifolia    |       |             |
| °           | Cont.3L<br>30/40                       |       | ₩ 45        |
|             | ~                                      |       |             |
|             | #166 - AUCUBA japonica Crotonifolia    |       |             |
|             | Cont.3L<br>40/60                       |       | <u>류</u> 60 |
|             | ~                                      |       |             |
|             | #167 - AUCUBA japonica Crotonifolia    |       |             |
| $\sim$      | Cont.3L<br>60/80                       |       | ₫ 30        |
|             |                                        |       |             |
|             | #100130 - AUCUBA japonica Crotonifolia |       |             |
| $^{\circ}$  | Godet<br>-                             |       | <b>a</b> 0  |
|             | ~                                      |       |             |
|             | #122483 - AUCUBA japonica Crotonifolia |       |             |
| $\sim$      | Cont.3L<br>40/60                       |       | 표 50        |
|             | ~                                      | 0     | AUQUITED    |
|             | #123991 - AUCUBA la graine             | Ľ     | AJOUTER     |
| Nouveau     | ot Duppliquer lot Comptage multi-lots  | Liste | sélection   |

A partir d'une liste de lots : faire un appui long sur un des lots pour commencer une liste

Sélectionner ensuite les autres lots constitutifs de la liste (appui court) puis appuyer sur le bouton Ajouter

La liste ainsi constituée est visualisable et peut être modifiée (ajout de nouveau lot ou suppression)

Lorsque la liste est terminée, appuyer sur le bouton Compter

| 10:10 🖻 🗢 🖻 …                         | 🕄 46% 🛢              |
|---------------------------------------|----------------------|
|                                       | Q 🛒 🗄                |
| 🗟 Local                               |                      |
| 🗌 Tous (0)                            |                      |
| #165 - AUCUBA japonica Crotonifolia   |                      |
| Cont.3L                               | A 45                 |
| Lot sélectionnés                      |                      |
|                                       | Tout supprimer  🔟    |
| #165 - AUCUBA japonica Crotonifolia   | Ū                    |
| Présentation :Cont.3L                 | Taille :30/40        |
| Stade: -                              | Priorité lot: 0      |
| Commentaire du lot : -                | N° lot : <b>7764</b> |
| #166 - AUCUBA japonica Crotonifolia   | <u>ل</u>             |
| Présentation :Cont.3L                 | Taille :40/60        |
| Stade: -                              | Priorité lot: 0      |
| Commentaire du lot : -                | N° lot : <b>7765</b> |
| #167 - AUCUBA japonica Crotonifolia   | Ū                    |
| Présentation :Cont.3L                 | Taille :60/80        |
| Stade: -                              | Priorité lot: 0      |
| Secteur : -<br>Commentaire du lot : - | N° lot : <b>7767</b> |
| COMPTER                               |                      |

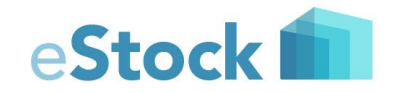

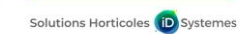

iD Systemes

#### Saisie des comptages en mode multi-lots

| 10:14 🖸 👁 🖻 …                   |               |             | ≈ 45% 🛢       |
|---------------------------------|---------------|-------------|---------------|
| ← Comptage multi lo             | ots (3)       |             | ٦             |
| Mode de saisie                  | Quantité      | Plurcentage |               |
| #165 - AUCUBA japonica Crotonif | olia          |             |               |
| Présentation :Cont.3L           | Taille :30/40 |             | 륜 45          |
| Numéro lot :7764                |               |             |               |
| C Début dispo                   | - Priorité    | Qté         |               |
| 11/07/2016                      | 0             | —           | +             |
| #166 - AUCUBA japonica Crotonif | olia          |             |               |
| Présentation :Cont.3L           | Taille :40/60 |             | dia 60        |
| Numéro lot :7765                |               | Qté         |               |
| Début dispo                     | Priorité      |             |               |
| 11/07/2016                      | 0             | -           | +             |
| #167 - AUCUBA japonica Crotonif | olia          |             |               |
| Présentation :Cont.3L           | Taille :60/80 |             | 륜 30          |
| Numéro lot :7767                |               | 0*6         |               |
| Début dispo                     | Priorité      | Qte         |               |
| 11/07/2016                      | 0             | -           | +             |
|                                 |               |             |               |
|                                 |               |             |               |
|                                 |               |             |               |
|                                 |               |             |               |
|                                 |               |             |               |
|                                 |               |             |               |
|                                 |               |             |               |
|                                 |               |             |               |
| Stock total :135                |               |             | Oté comptée : |

En mode Quantité, on saisit directement les comptages dans la zone quantité

Il est possible d'utiliser les boutons de comptage + et - pour une saisie au fil du rang

En mode Pourcentage, on saisit directement les valeurs dans la zone %

Calcul des quantités en fonction du % et de la quantité totale de la liste

Arrondi des quantités à l'entier le plus proche

Contrôle sur la somme des pourcentages à la validation (=100)

Lorsque les différents lots sont comptés, appuyer sur la disquette pour valider les saisies et revenir sur la sélection de lots pour une nouvelle liste

| 10:17 🗃 👁 🗃 …                       |               |            | 45% 🛢       |
|-------------------------------------|---------------|------------|-------------|
| ← Comptage multi lot                | s (3)         |            | ٦           |
| Mode de saisie :                    | Quant 6 P     | ourcentage |             |
| #165 - AUCUBA japonica Crotonifoli  | ia            |            |             |
| Présentation :Cont.3L               | Taille :30/40 |            | 륜 45        |
| Numéro lot :7764                    |               |            |             |
| Début dispo                         | Priorité      | Qté        | 41          |
| 11/07/2016                          | 0             | %          | 30          |
| #166 - ALICUBA iaponica Crotonifoli | ia.           |            |             |
| Présentation :Cont.3L               | Taille :40/60 |            | 册 60        |
| Numéro lot :7765                    |               |            |             |
| C Début dispo                       | - Priorité    | Qté        | 68          |
| 11/07/2016                          | 0             | %          | 50          |
|                                     |               |            |             |
| #167 - AUCUBA japonica Crotonifoli  | a             |            |             |
| Présentation :Cont.3L               | Taille :60/80 |            | 굞 30        |
| Numéro lot :7767                    |               | Oté        | 27          |
| Début dispo                         | Priorité      | 0/         | ad          |
| 11/07/2016                          | U             | %          | 24          |
|                                     |               |            |             |
|                                     |               |            |             |
|                                     |               |            |             |
|                                     |               |            |             |
|                                     |               |            |             |
|                                     |               |            |             |
|                                     |               |            |             |
| Stock total :135                    |               | 96         | total : 100 |

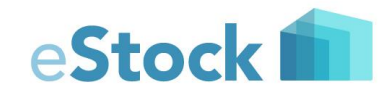

| iD | Sy | ste | en | ne | ?S |
|----|----|-----|----|----|----|
|    | La | qr  | ai | 'n | e  |

Solutions Horticoles (ID) Systemes

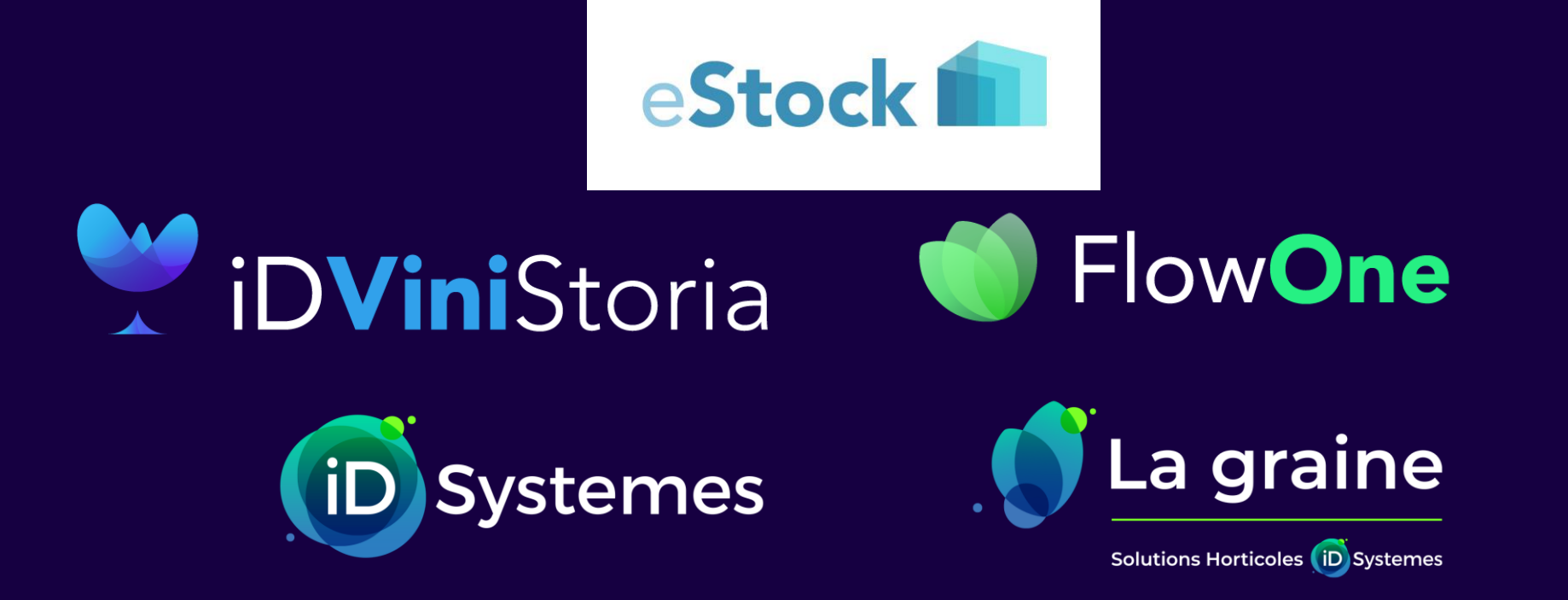

# L'EXPERTISE MÉTIER AU CŒUR DE VOTRE STRATÉGIE DIGITALE

www.idsystemes.com